Checking Used System Calls (SFC) in STEP 7 Projects for the Upgrade to the new SIMATIC S7-300 CPUs

S7-300 Upgrade Check

Application • January 2011

# **Applications & Tools**

Answers for industry.

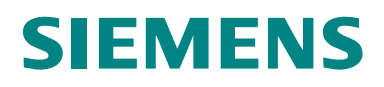

### Industry Automation and Drive Technologies Service & Support Portal

This article is taken from the Service Portal of Siemens AG, Industry Automation and Drive Technologies. The following link takes you directly to the download page of this document.

http://support.automation.siemens.com/WW/view/en/13337010

If you have any questions concerning this document please e-mail us to the following address:

online-support.automation@siemens.com

# SIEMENS

SIMATIC

Upgrade Check

S7-300 Upgrade Check

Automation Task

1

| Automation Solution                     | 2 |
|-----------------------------------------|---|
| Function Mechanisms of this Application | 3 |
| Installation                            | 4 |
| Startup of the Application              | 5 |
| Related Literature                      | 6 |
| History                                 | 7 |

### Warranty and Liability

Note

The Application Examples are not binding and do not claim to be complete regarding the circuits shown, equipping and any eventuality. The Application Examples do not represent customer-specific solutions. They are only intended to provide support for typical applications. You are responsible for ensuring that the described products are used correctly. These application examples do not relieve you of the responsibility to use safe practices in application, installation, operation and maintenance. When using these Application Examples, you recognize that we cannot be made liable for any damage/claims beyond the liability clause described. We reserve the right to make changes to these Application Examples at any time without prior notice. If there are any deviations between the recommendations provided in these application examples and other Siemens publications – e.g. Catalogs – the contents of the other documents have priority.

We do not accept any liability for the information contained in this document.

Any claims against us – based on whatever legal reason – resulting from the use of the examples, information, programs, engineering and performance data etc., described in this Application Example shall be excluded. Such an exclusion shall not apply in the case of mandatory liability, e.g. under the German Product Liability Act ("Produkthaftungsgesetz"), in case of intent, gross negligence, or injury of life, body or health, guarantee for the quality of a product, fraudulent concealment of a deficiency or breach of a condition which goes to the root of the contract ("wesentliche Vertragspflichten"). The damages for a breach of a substantial contractual obligation are, however, limited to the foreseeable damage, typical for the type of contract, except in the event of intent or gross negligence or injury to life, body or health. The above provisions do not imply a change of the burden of proof to your detriment.

Any form of duplication or distribution of these Application Examples or excerpts hereof is prohibited without the expressed consent of Siemens Industry Sector.

# **Table of Contents**

| Warr | anty and   | Liability                                                                                      | 4            |
|------|------------|------------------------------------------------------------------------------------------------|--------------|
| 1    | Automa     | tion Task                                                                                      | 6            |
|      | 1.1        | Overview                                                                                       | 6            |
| 2    | Automa     | tion Solution                                                                                  | 7            |
|      | 2.1<br>2.2 | Overview<br>Usable hardware and software components                                            | 7<br>7       |
| 3    | Functio    | n Mechanisms of this Tool                                                                      | 9            |
|      | 3.1        | Overview                                                                                       | 9            |
| 4    | Installat  | lion                                                                                           | . 10         |
|      | 4.1        | Installation of S7-300 Upgrade Check                                                           | . 10         |
| 5    | Operation  | on of the Tool                                                                                 | . 11         |
|      | 5.1<br>5.2 | Overview of the functions of S7-300 Upgrade Check<br>General information on the user interface | . 11<br>. 12 |
| 6    | Related    | Literature                                                                                     | . 17         |
|      | 6.1        | Internet links                                                                                 | . 17         |
| 7    | History.   |                                                                                                | . 18         |

1.1 Overview

### 1 Automation Task

### 1.1 Overview

#### Introduction

Due to their further development, the CPUs with MMC of the SIMATIC S7-300 automation platform exhibit a partially different system response in comparison with their predecessors. This manifests itself mainly in revised system calls (SFCs).

### Definition of "new" and "old" S7-300 CPU

In the following text, the new generation S7-300 CPUs (with MMC and without backup battery) are referred to as "new S7-300 CPUs" and the old generation S7-300 CPUs (with MC card and backup battery) as "old S7-300 CPUs". The following list shows the CPUs that are affected.

"Old" SIMATIC modules (old S7-300 CPUs, product discontinuation in 2003): Table 1-1

| Previous S7-300 CPUs       | ≤ FW x | Order no.          |
|----------------------------|--------|--------------------|
| CPU312 IFM                 | 1.2.1  | 6ES7312-5AC0x-0AB0 |
| CPU 313                    | 1.2.1  | 6ES7313-1AD0x-0AB0 |
| CPU 314                    | 1.2.1  | 6ES7314-1AE0x-0AB0 |
| CPU 314 IFM                | 1.2.1  | 6ES7314-5AExx-0AB0 |
| CPU 315                    | 1.2.1  | 6ES7315-1AF0x-0AB0 |
| CPU 315-2 DP               | 1.2.1  | 6ES7315-2AF0x-0AB0 |
| CPU 316-2 DP               | 1.2.1  | 6ES7316-2AG00-0AB0 |
| Previous interface modules | ≤ FW x | Order no.          |
| IM151-7                    | 1.0.3  | 6ES7151-7AA00-0AB0 |

"New" SIMATIC modules (new S7-300 CPUs, delivery approval from 2002 onward):

All SIMATIC S7-300 CPUs with firmware revision level  $\geq$  2.x, including CPU 314C-2DP, CPU 313C-2DP, CPU 313C-2PTP.

# 2 Automation Solution

### 2.1 Overview

### Automation solution

S7-300 Upgrade Check provides you with optimum support when checking the compatibility of your STEP 7 program for the upgrade to a new SIMATIC S7-300 CPU. The tool searches the block folder of your program for used system calls (SFCs). The subsequently displayed test report can be saved as an HTML or .txt file.

### Fields of application/customer benefits

S7-300 Upgrade Check offers you the following advantages:

- S7-300 Upgrade Check supports you in checking the compatibility of a STEP 7 program for the upgrade to a new SIMATIC S7-300 CPU.
- The generated test report can be saved for documentation purposes.
- Project Explorer enables the user to navigate through all local projects.
- S7-300 Upgrade Check can be performed in German and English. The language changes automatically when using Change Language in the SIMATIC Manager.

### 2.2 Usable hardware and software components

S7-300 Upgrade Check can be used with the following components:

### Standard software components

Table 2-1

| Component      | Qty. | MLFB/order number | Note      |
|----------------|------|-------------------|-----------|
| SIMATIC STEP 7 | 1    | 6ES7810-4         | Or higher |
| Version 5.3    |      |                   |           |

### Additional software components

Operating S7-300 Upgrade Check requires that .NET Framework V2.0 be installed on your PG/PC.

.NET Framework V2.0 will be installed when installing STEP7 Version 5.4 or higher. If you are using STEP7 V5.3, you have to install .NET Framework V2.0 separately. To do so, please go to:

http://www.microsoft.com/downloads

### 2.2 Usable hardware and software components

### Sample files and projects

The following list contains all files and projects that are used in this example. Table 2-2

| Component                                    | Note                 |
|----------------------------------------------|----------------------|
| 13337010_S7-300_Upgrade_Check_CODE_v11.zip   | S7-300 Upgrade Check |
| 13337010_S7-300_Upgrade_Check_DOKU_V11_e.pdf | This document        |

3.1 Overview

# 3 Function Mechanisms of this Tool

### 3.1 Overview

The schematic overview below shows the basic process for checking a STEP7 project.

Figure 3-1

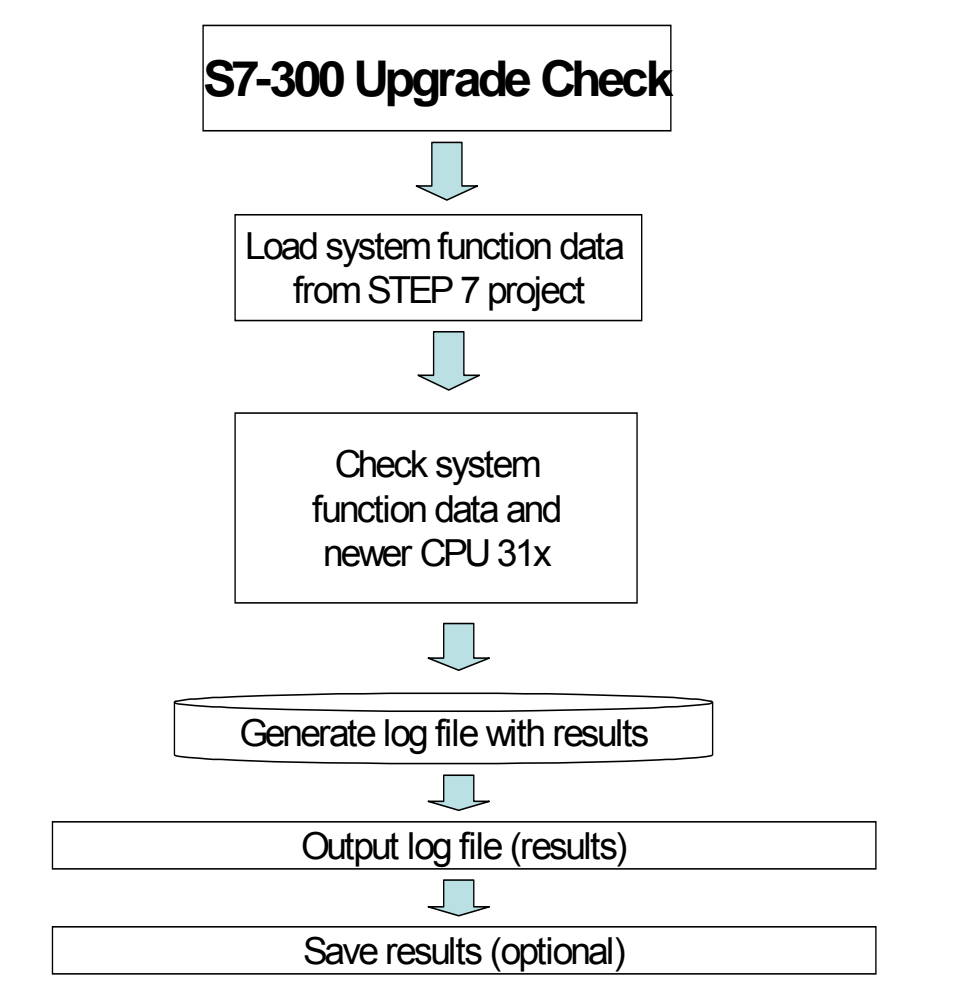

4.1 Installation of S7-300 Upgrade Check

### 4 Installation

### 4.1 Installation of S7-300 Upgrade Check

#### Software requirements

S7-300 Upgrade Check can be used with the following operating systems:

- MS Windows 7 Ultimate/Professional
- MS Windows XP Professional with SP2 or SP3
- MS Vista 32 bit Ultimate and Business with or without SP1
- MS Windows Server 2003 SP2 Standard Edition with or without R2 as workstation

### Installation of S7-300 Upgrade Check

Unzip the 13337010\_S7-300\_Upgrade\_Check\_CODE\_V11.zip file and run the setup. After installing, the tool is available in Start->SIMATIC.

**Note** S7-300 Upgrade Check works with STEP 7 projects. For this reason, STEP 7 must have been installed on the computer. If STEP 7 has not been installed, the installation of S7-300 Upgrade Check will be aborted.

5.1 Overview of the functions of S7-300 Upgrade Check

### 5 Operation of the Tool

### 5.1 Overview of the functions of S7-300 Upgrade Check

This chapter describes all functions of S7-300 Upgrade Check.

#### Generating a test report (analysis)

S7-300 Upgrade Check enables you to have a selected STEP 7 project analyzed. The analysis routine searches the selected project for used system calls (SFCs) and system calls that have been revised for the new CPUs. The test report lists all system calls (SFCs) that are not compatible with the new SIMATIC S7-300 CPUs. It additionally displays a description allowing the user to solve the compatibility problems that were found.

#### Saving the test report

S7-300 Upgrade Check allows you to save the generated test report if necessary. You can select either an HTML or .txt file.

#### **Project Explorer**

Project Explorer is available on the left side of the user interface.

Project Explorer lists all projects in the SIMATIC Manager in a tree view.

In this tree view, the user can navigate to any block folder and start the analysis.

### 5.2 General information on the user interface

The following sections describe the user interface of S7-300 Upgrade Check from an overall view.

### Start screen form

Figure 5-1

| Project Rep         Project Explorer            • 2Dv01_06_STEP7KOP_1+10         • 2Dv01_05_STEP7FUP_1+10         • 2Dv01_04_STEP7FUP_1+10         • 2Dv01_03_STEP7FUP_1+10         • 2Dv01_02_STEP7AWL_1+10         • 2Dv01_03_STEP7FUP_1+3         • 2Dv01_03_STEP7AWL_1+3         • PROJECT-FRHERNET_en         • 2Evn01_06_STEP7LAD_1+10         • 2Evn01_06_STEP7FBD_1+10         • 2Evn01_06_STEP7FBD_1+10         • 2Evn01_06_STEP7FBD_1+10         • 2Evn01_02_STEP7STL_1+3         • 2Evn01_01_STEP7STL_1+3         • 2Dv05_01_STSCL_Messw06         • 2Dv02_02_STGRAPH_Waschen         • 2Dv01_13_STEP7PID_Temp         • 2Dv01_13_STEP7PD_Temp         • 2Dv01_13_STEP7PD_Temp         • 2Dv01_13_STEP7Com_SFC1         • 2Dv01_11_STEP7_Com_SFC1         • 2Dv01_11_STEP7_STL_1+3         • 2Dv01_11_STEP7_Com_SFC1         • 2Dv01_11_STEP7_STL_1+3         • 2Dv01_11_STEP7_Com_SFC1         • 2Dv01_11_STEP7_STL_1+3         • 2Dv01_11_STEP7_STL_1+3         • 2Dv01_11_STEP7_STL_1+3         • 2Dv01_11_STEP7_STL_1+3         • 2Dv01_11_STEP7_STL_1+3         • 2Dv01_11_STEP7_STL_1+3         • 2Dv01_11_STEP7_STL_1+3         • 2Dv01_11_STEP7_STL_1+3         • 2Dv01_11_STEP7_STL_1+3         • 2Dv01_11_STEP7_STL_1+3         • 2Dv01_11_STEP7_STL_1+3         • 2Dv                                                                                                    | Ella Desiart Hala                                                                                                    |  |
|----------------------------------------------------------------------------------------------------|----------------------------------------------------------------------------------------------------|--|
| Project Explorer<br>Project Explorer<br>Dublic STEP7_KOP_1-10<br>Dublic STEP7_KOP_1-10<br>Dublic STEP7_FUP_1-10<br>Dublic STEP7_FUP_1-10<br>Dublic STEP7_FUP_1-10<br>Dublic STEP7_AWL_1-10<br>PROJECT-ETHERNET_en<br>PROJECT-ETHERNET_en<br>Definition STEP7_LAD_1-10<br>Definition STEP7_LAD_1-10<br>Definition STEP7_FBD_1-10<br>Definition STEP7_FBD_1-10<br>Definition STEP7_FBD_1-10<br>Definition STEP7_FBD_1-10<br>Definition STEP7_FBD_1-10<br>Definition STEP7_FBD_1-10<br>Definition STEP7_FBD_1-10<br>Definition STEP7_FBD_1-10<br>Definition STEP7_STL_1-10<br>Definition STEP7_STL_1-10<br>Definition STEP7_S |                                                                                                    |  |
| Project Explorer                                                                                                    |                                                                                                    |  |
| <ul> <li>⇒ Zbt01_06_STEP7_K0P_1.10</li> <li>⇒ Zbt01_05_STEP7_K0P_1.9</li> <li>⇒ Zbt01_03_STEP7_FUP_1.9</li> <li>⇒ Zbt01_02_STEP7_AWL_1.10</li> <li>⇒ Zbt01_02_STEP7_AWL_1.10</li> <li>⇒ Zbt01_05_STEP7_LAD_1.10</li> <li>⇒ Zbt01_05_STEP7_LAD_1.10</li> <li>⇒ Zbt01_05_STEP7_LAD_1.10</li> <li>⇒ Zbt01_05_STEP7_FBD_1.10</li> <li>⇒ Zbt01_05_STEP7_FBD_1.10</li> <li>⇒ Zbt01_03_STEP7_FBD_1.10</li> <li>⇒ Zbt01_03_STEP7_FBD_1.10</li> <li>⇒ Zbt01_03_STEP7_FBD_1.10</li> <li>⇒ Zbt01_05_STEP7_STL_1.19</li> <li>⇒ Zbt01_01_STEP7_STL_1.19</li> <li>⇒ Zbt01_01_STEP7_STL_1.19</li> <li>⇒ Zbt01_01_STEP7_STL_1.19</li> <li>⇒ Zbt01_01_STEP7_STL_1.19</li> <li>⇒ Zbt01_13_STEP7_PID-Temp</li> <li>⇒ Zbt01_13_STEP7_Com_SFC2</li> <li>⇒ Zbt01_11_STEP7_Com_SFC2</li> </ul>                                                                                                    | Project-Explorer                                                                                                    |  |
| Dt01_10_STEP7Com_SFB     ZDt01_09_STEP7Zebra     ZDt01_08_STEP7Mischen     ZDt01_08_STEP7Mischen     ZDt01_07_STEP7DezP_11     S7_Pro1     Z<<01_15_HSystem_RED_10     Z<<01_15_HSystem_S7400H     ZEN05_01_S7SCLMeasv06     ZEN05_01_S7SCLMeasv06     ZEN05_02_S7GRAPH_Wash                                                                                                    | 2D:01_06_STEP7_K0P_1-10     2D:01_05_STEP7_K0P_1-9     2D:01_04_STEP7_FUP_1-10     2D:01_03_STEP7_FUP_1-10     2D:01_02_STEP7_K0P_1-9     2D:01_02_STEP7_AWL_1-10     2D:01_02_STEP7_AWL_1-10     2D:01_05_STEP7_LAD_1-10     2E:01_06_STEP7_LAD_1-10     2E:01_05_STEP7_LAD_1-10     2E:01_03_STEP7_FBD_1-9     2E:01_03_STEP7_FBD_1-9     2E:01_03_STEP7_FBD_1-9     2D:05_01_STSCH_Messw06     2D:02_02_STGRAPH_Waschen     2D:01_13_STEP7_Com_SFC2     2D:01_10_STEP7_Com_SFC2     2D:01_08_STEP7_Mischen     2D:01_08_STEP7_Mischen     2D:01_08_STEP7_Mischen     2D:01_08_STEP7_Mischen     2D:01_08_STEP7_Mischen     2D:01_14_STEP7_Mischen     2D:01_14_STEP7_Mischen     2D:01_14_STEP7_Mischen     2D:01_14_STEP7_Mischen     2D:01_14_STEP7_Mischen     2D:01_14_STEP7_Mischen     2D:01_12_STEP7_Mischen     2D:01_14_HSystem_RED_I0     2X<01_15_HSystem_RED_I0     2X<01_15_HSystem_RED_I0     2X<01_14_HSystem_S7400H     2E:00_02_STGRAPH_Wash |  |

#### Selecting a block folder

#### Figure 5-2

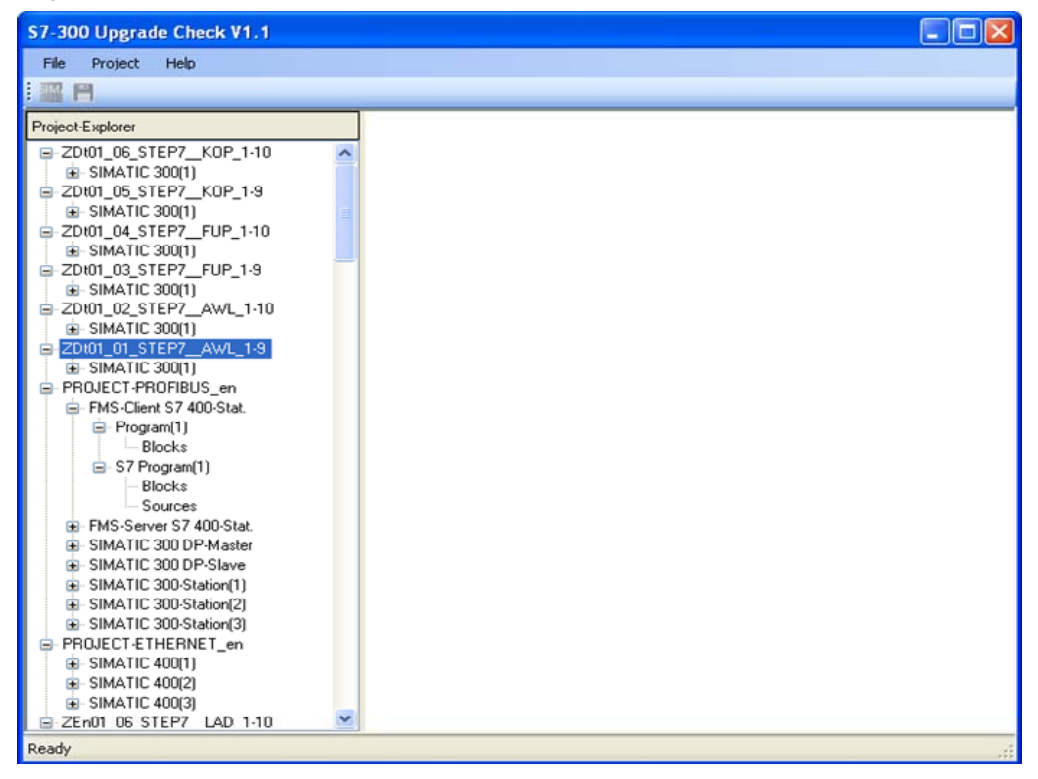

In Project Explorer, a block folder of a STEP7 project must be selected for the analysis.

#### Starting the analysis

Figure 5-3

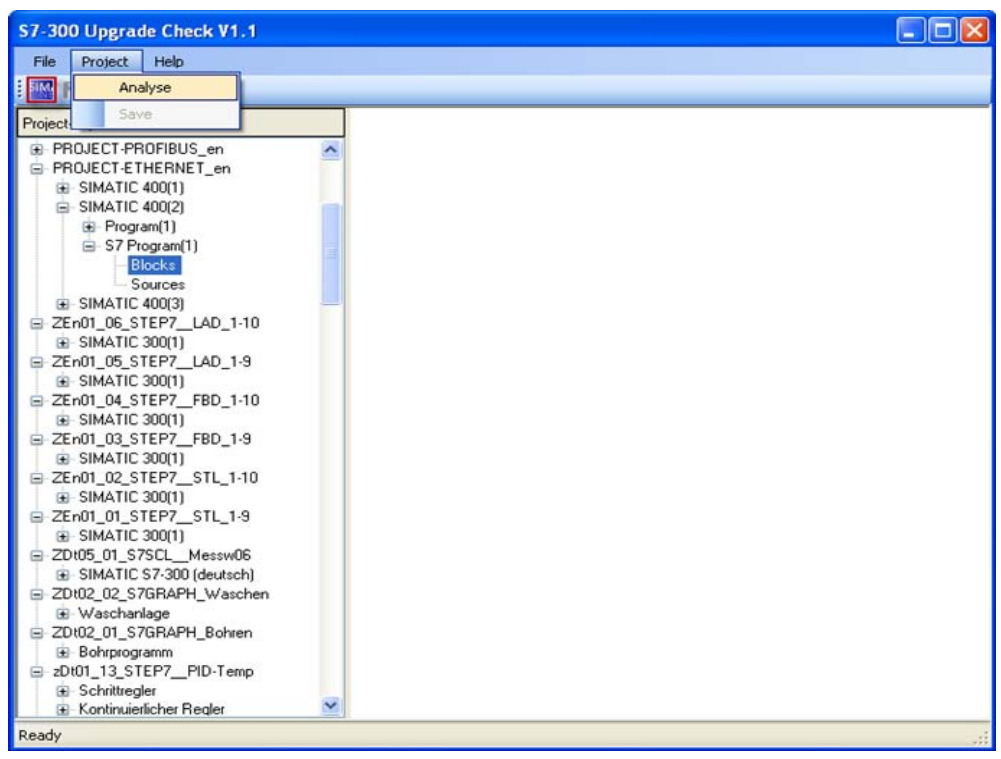

To start the analysis, use the icon in the toolbar or select the "Project" -> "Analyse" menu option.

### Displaying the test report

| File Droject Help                                                                                                    |                                                                                                    |                                                                                                  |                         |
|----------------------------------------------------------------------------------------------------|----------------------------------------------------------------------------------------------------|--------------------------------------------------------------------------------------------------|-------------------------|
|                                                                                                    |                                                                                                    |                                                                                                  |                         |
| Project-Explorer                                                                                                    |                                                                                                    |                                                                                                  |                         |
| Test_OPC     Test_OPC     Test_MEC     O_Test_IdentWizard     ODK_Test     MOBY F845     SQL_TEst     SDK_Baugruppen_Test     Tank_WinDCFlex_15inch     SMARE | Test started<br>generated on 27.01<br>Programmversion V<br>Report was generat<br>PN/DP\\$7-Program<br>General Information | rt<br>2011 13:05:11<br>1.1<br>ed from: testtest\SIMATIC 30<br>am(4)\Bausteine<br>to bear in mind | 0(1)\CPU 319F-3         |
| SMX_Start     SignappEmbeddedDemo AC                                                                                                    | adapt                                                                                                    | exact Location                                                                                   | Solution                |
| T_stellersEndeddeddento_AC     TestEC31_F     Tank_VB     Control Pariset                                                                                     | Call<br>RD_DPARM                                                                                                    | Module OB 1, Network 1,<br>Line 11                                                               | detailed<br>description |
| Lopied_Project     O_Empty     Leeres_Projekt                                                                                                    | Call<br>WR_DPARM                                                                                                    | Module OB 1, Network 1,<br>Line 18                                                               | detailed<br>description |
| - testtest - SIMATIC 300(1)                                                                                                    | Call<br>PARM_MOD                                                                                                    | Module OB 1, Network 1,<br>Line 26                                                               | detailed<br>description |
|                                                                                                    | Call GADR_LGC                                                                                                    | Module OB 1, Network 1,<br>Line 33                                                               | detailed<br>description |
|                                                                                                    | Call LGC_GADR                                                                                                    | Module OB 1, Network 1,<br>Line 43                                                               | detailed<br>description |
| <ul> <li>B MOBY FB45 Wizard</li> <li>B Lauflicht</li> <li>B Test_eMC</li> </ul>                                                                               | Call D_ACT_DP                                                                                                    | Module OB 1, Network 1,<br>Line 53                                                               | detailed<br>description |
|                                                                                                    | C. 11                                                                                                    | MALLODINE 12                                                                                     | 4                       |

After the analysis, the test report is displayed in the right browser.

### Saving the test report

Figure 5-5

| S7-300 Upgra                                                                               | de Check V1.1      |                                        |                     |                      |               |                         | _ 0 | ×     |
|--------------------------------------------------------------------------------------------|--------------------|----------------------------------------|---------------------|----------------------|---------------|-------------------------|-----|-------|
| File Project                                                                               | Help               |                                        |                     |                      |               |                         |     |       |
|                                                                                            |                    |                                        |                     |                      |               |                         |     | 1.000 |
| Project-Explorer                                                                           |                    |                                        |                     |                      |               |                         |     | ^     |
| Test_OPC                                                                                   | Save As            |                                        |                     |                      |               | ? 🛛                     |     |       |
| Test_mEC     Test_Ide                                                                      | Save in:           | 🞯 Desktop                              |                     | ~                    | 3 🕸 📂 🖽-      |                         |     |       |
| <ul> <li>● ODK_Test</li> <li>● MOBY FB4</li> <li>● SQL_TEst</li> <li>● SDK_Baug</li> </ul> | <b>D</b><br>Recent | My Documer<br>My Compute<br>My Network | nts<br>er<br>Places |                      |               |                         | F-3 |       |
|                                                                                            | Desktop            |                                        |                     |                      |               |                         |     |       |
| <ul> <li>Tank_VB</li> <li>Copied_Pro</li> <li>00_Empty</li> <li>Leeres_Pro</li> </ul>      | My Documents       |                                        |                     |                      |               |                         | —   |       |
| <ul> <li>Project_em</li> <li>testtest</li> <li>SIMAT</li> <li>S7-</li> </ul>               | My Computer        |                                        |                     |                      |               |                         |     |       |
| ⊕-S7-Pro                                                                                   |                    | File name:                             |                     |                      | ~             | Save                    |     |       |
|                                                                                            | My Network         | Save as type:                          | HTML Files (*.htm   | Ŋ                    | ~             | Cancel                  |     |       |
| <ul> <li></li></ul>                                                                        | Wizard             |                                        | Call D_ACT_DP       | Module OB<br>Line 53 | 1, Network 1, | detailed<br>description |     |       |
|                                                                                            |                    | ×                                      | Call                | Module OR            | 1 Network 3   | detailed                |     | ~     |
| Saving                                                                                     |                    |                                        |                     |                      |               |                         |     |       |

To save the test report, select the "Project" -> "Save" menu option or use the "Save" toolbar icon.

## 6 Related Literature

### 6.1 Internet links

This list is by no means complete and only presents a selection of appropriate information.

Table 6-1

|     | Торіс           | Title                                                     |
|-----|-----------------|-----------------------------------------------------------|
| \1\ | New S7-300 CPUs | http://support.automation.siemens.com/WW/view/en/13406642 |

# 7 History

### Table 7-1

| Version | Date     | Modification  |
|---------|----------|---------------|
| V1.1    | 01/17/11 | First edition |
|         |          |               |
|         |          |               |